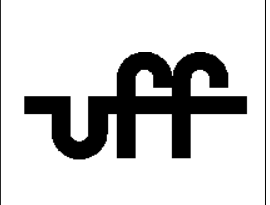

## Como configurar o sistema operacional <u>iOS</u> para acessar a rede sem fio segura Eduroam

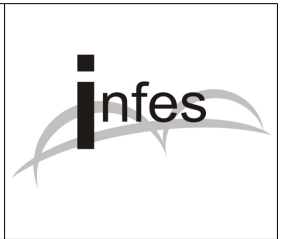

Autor: Eder S. G - edersg@infes.uff.br - Versão 1.0 - 20/10/2013

Este manual pode ser distribuído ou modificado segundo os termos da Licença Pública Geral (GPL) versão 3 do Projeto GNU da Fundação do Software Livre.

1º Localize o menu de "Conexões de redes sem fio (Wi-Fi)" e escolha a opção de rede "eduroam" ;

| »= VIVO 3G 09:11                     |       |
|--------------------------------------|-------|
| Ajustes Redes Wi-                    | Fi    |
|                                      |       |
| Wi-Fi                                |       |
| Escolha uma Rede                     |       |
| AP-UFF                               | ₽ 🗢 📀 |
| AP-UFF-NTI                           | ₽ 🌫 📀 |
| AP-UFF-NTIm                          | ₽ 🌫 📀 |
| eduroam                              | ₽ 🗢 📀 |
| Outra                                | >     |
|                                      |       |
| Solicitar Conexão                    |       |
| As redes conhecidas serão conectadas |       |

2° No campo 'Nome de Usuário', digite: **seu\_numero\_de\_cpf@uff.br** Exemplo: <u>12345678900@uff.br</u>

No campo 'Senha', digite sua senha do sistema idUFF.

Por fim, clique no botão "Conectar".

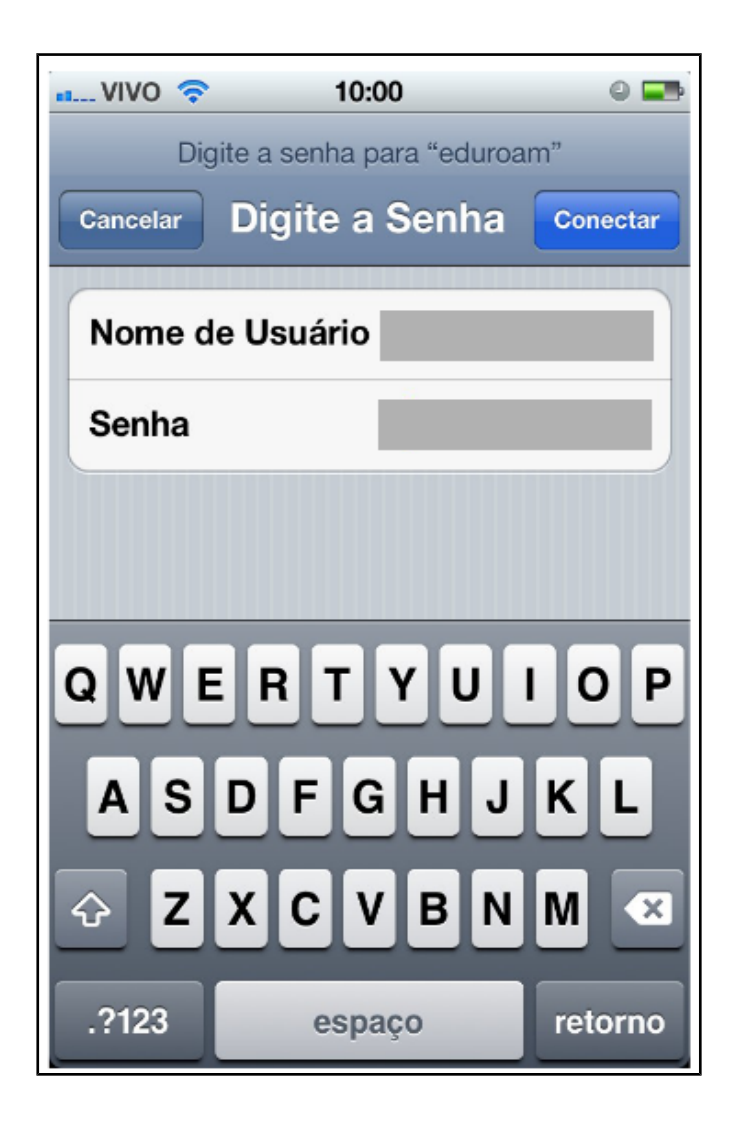

3º Na tela que surgir, clique no botão "Aceitar" e aguarde a conexão...

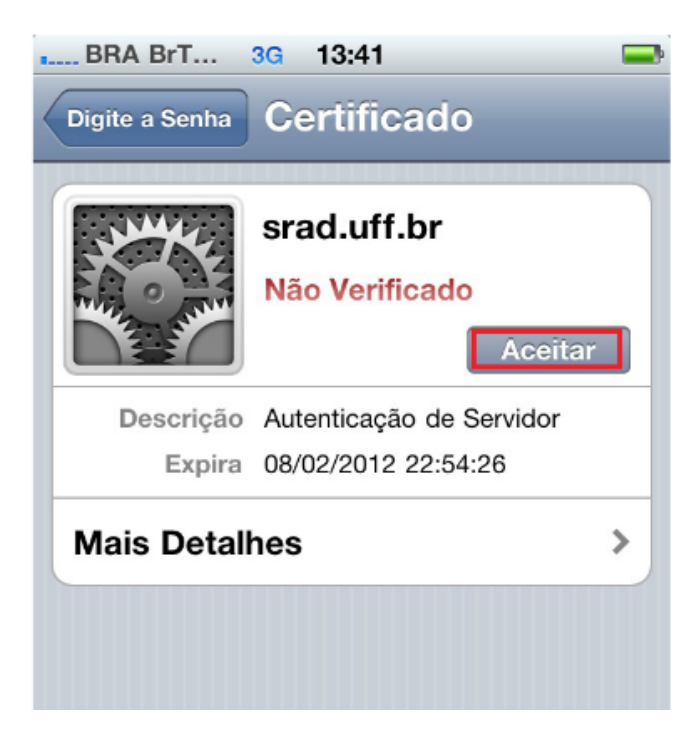